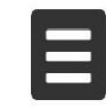

## 新北市立永平高級中學

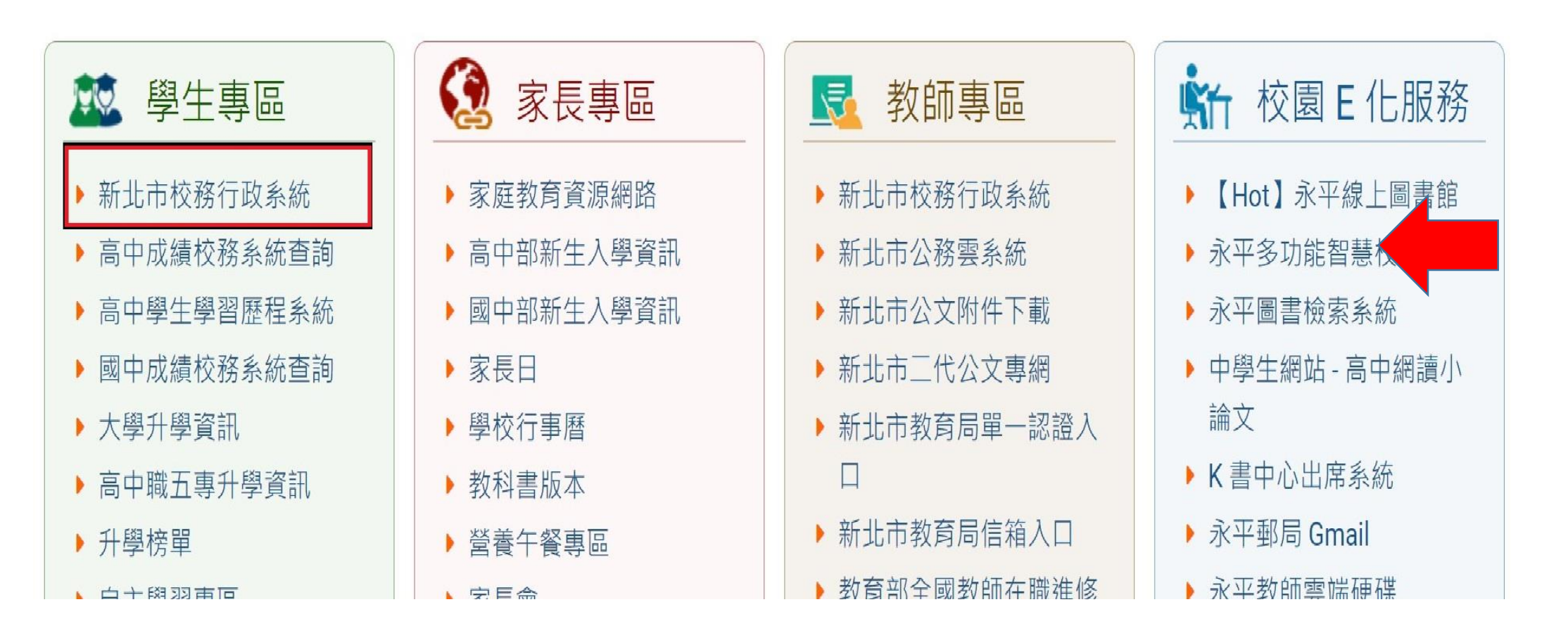

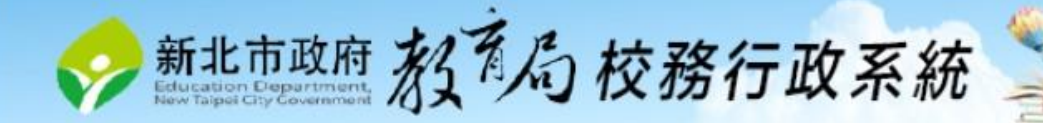

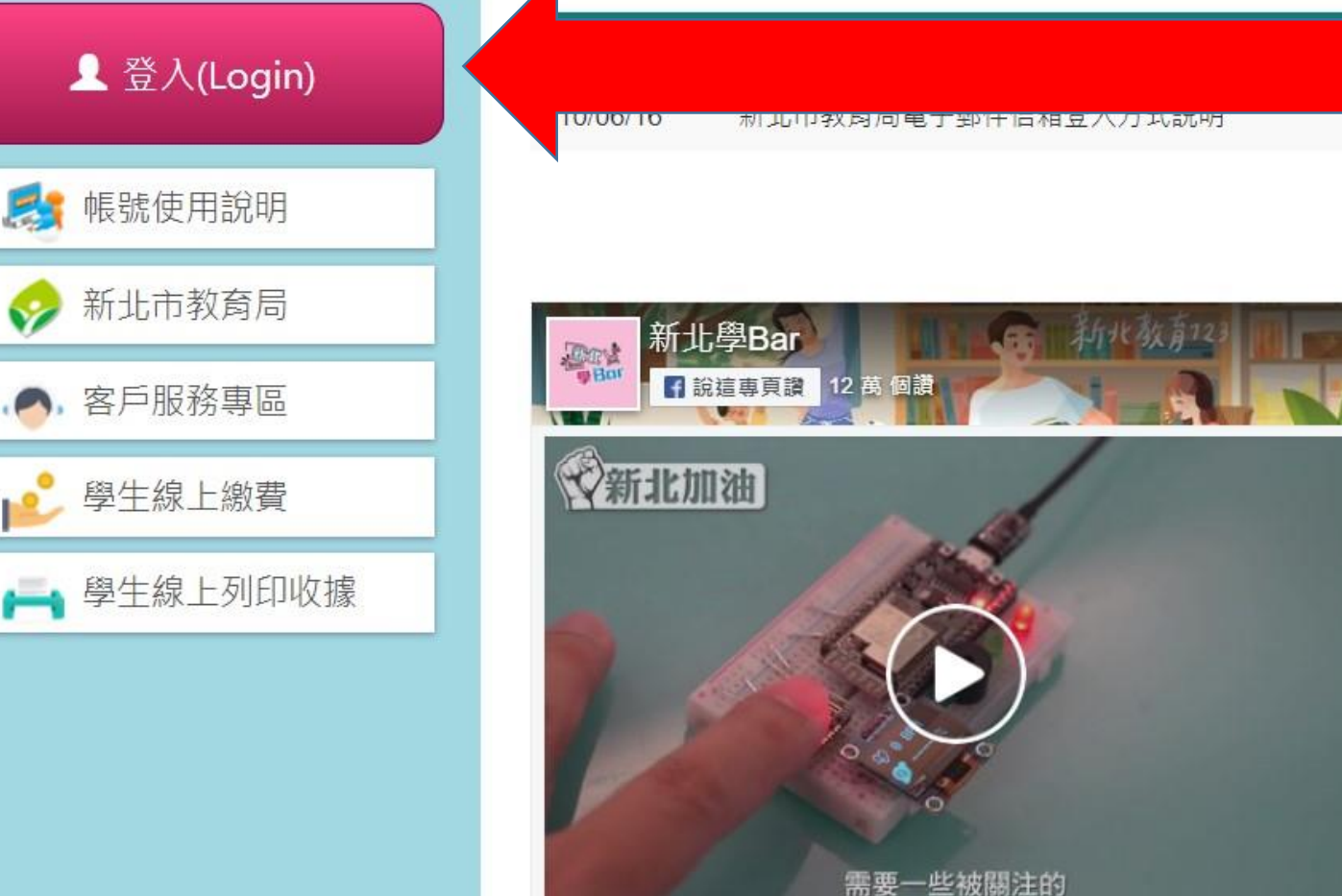

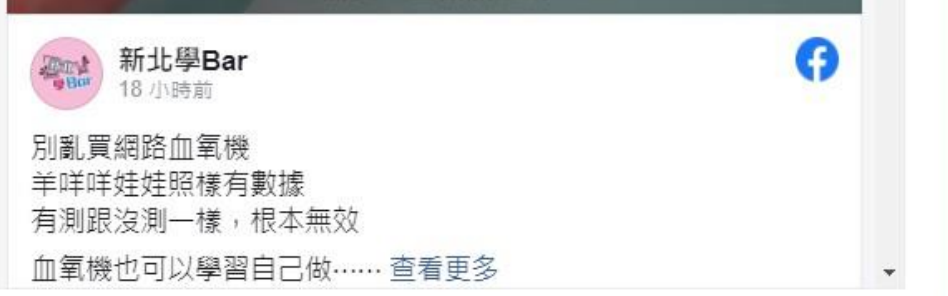

按登入(Login)

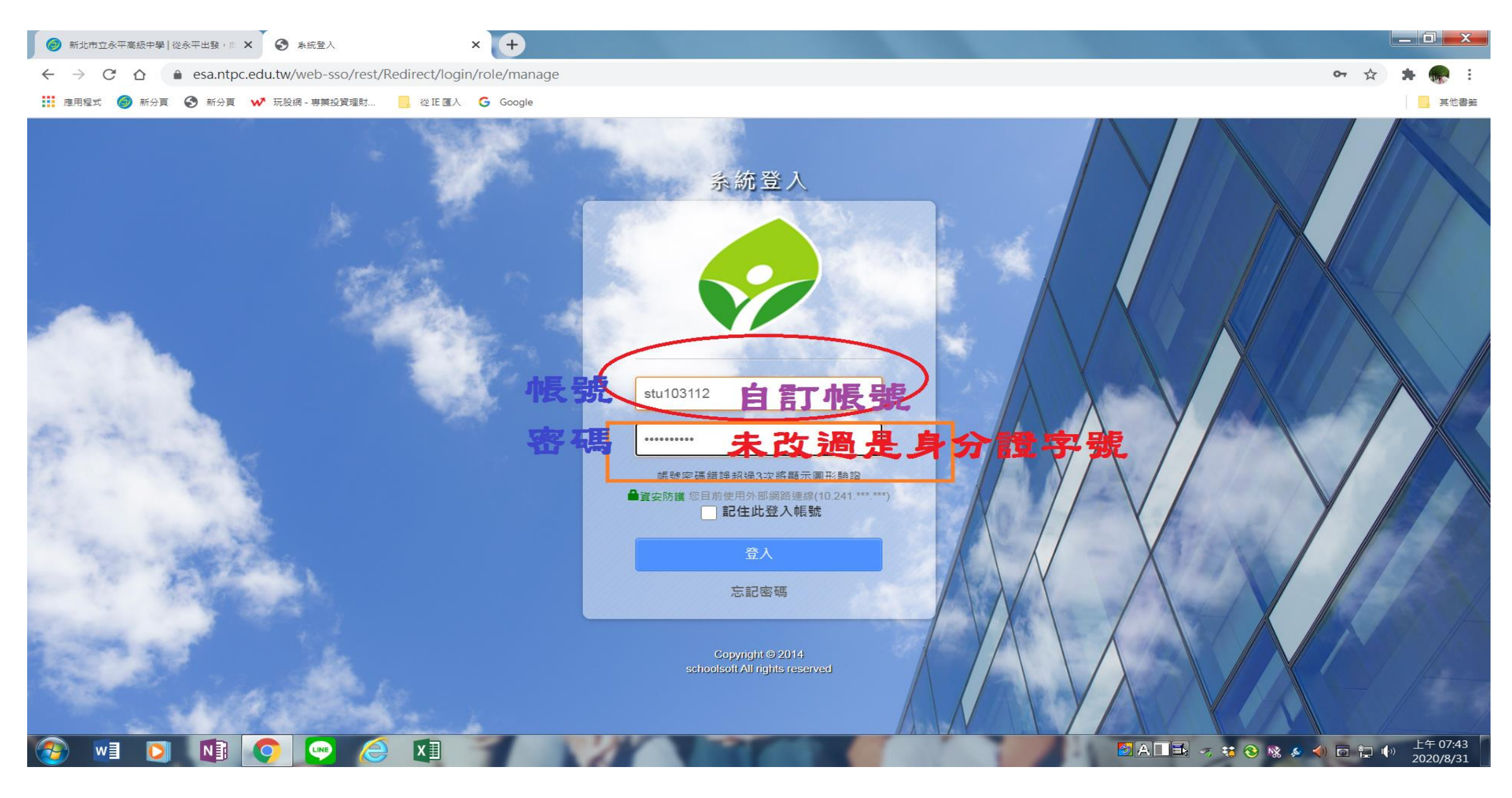

登入錯誤可以到學務處 找社團組長協助

## 回到舊版 🛛 110(1) 🌆 蕭立銘 幹事❤ 📓 🥐 🗎

關閉

系統公告

## 110學年度上學期系統轉換操作方式與注意事項

校務行政系統學期轉換時間預計定為110年8月1日【109下轉110上】, 相關學年轉換操作步驟如下,煩請學年轉換前先參閱附件說明檔案。

一、 請務必於8月1日前完成109下學期之相關成績輸入、成績結算、出缺獎懲結算、報表統計及列印等作業。

二、110上學期之學生資料、成績、出缺席、獎懲及輔導記錄等相關資料,建議各校於110/8/1轉換日後再設定輸入。

三、請學校相關人事人員或資訊組長,務必於學期轉換日前進行校務系統職務設定,以避免系統轉換後無法正常進行系統操作。

四、建議學生升級需配合學年轉換時間,以免造成學生年班和學年無法搭配之情形

附檔:

集中式學年度轉換操作手冊-20210708版.pdf

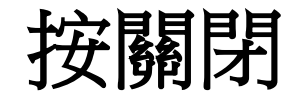

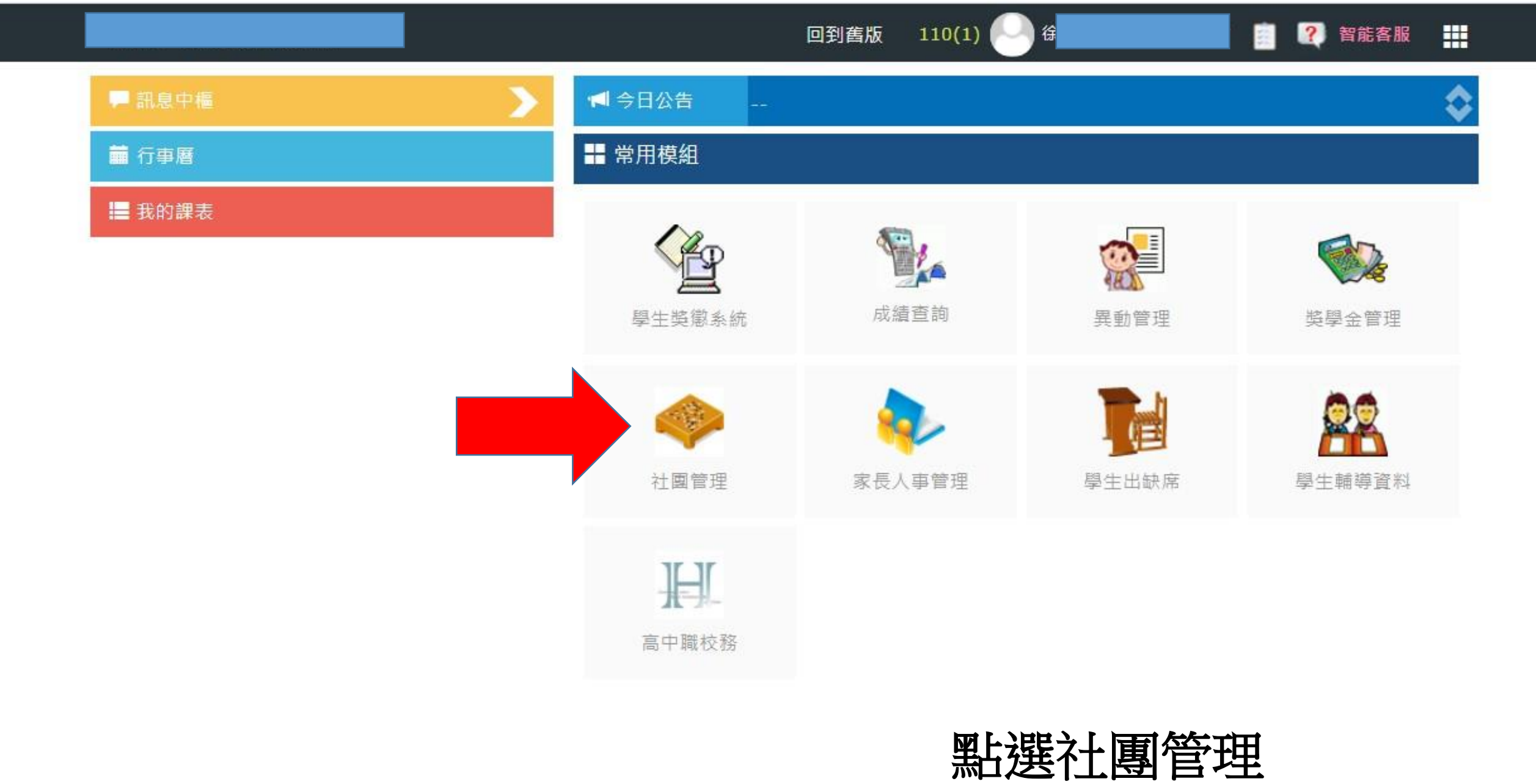

|      |           | 社團                | 管理瀏覽權                                  | 回到售版 11        | .0(1) 💛 徐 |         | 語客服 |
|------|-----------|-------------------|----------------------------------------|----------------|-----------|---------|-----|
| 社園   | 四一覽 線上    | 選社                | 型上                                     | <b>猩</b> 線 上 羅 | ζ∔        |         |     |
| 4    | 社團一覽表     |                   | 「一一一一一一一一一一一一一一一一一一一一一一一一一一一一一一一一一一一一一 |                |           |         |     |
| 10學年 | 上學期 🖌 🔤 🕹 | 及 <b>∨</b> │請選擇社團 | 類別 🗸 🔍                                 |                |           |         |     |
| 項次   | 社園類別      | 社團編號              | 社團名稱                                   | 指導教師           | 活動地點      | 實際/招生人數 | 成績  |
| 1    | 體能類社團     | 00001             | 【國中                                    |                |           | 0 / 25  | 無   |
| 2    | 體能類社團     | 00002             | 【國中                                    |                |           | 0 / 25  | 無   |
| 3    | 體能類社團     | 00003             | 【國中                                    |                |           | 0 / 30  | 無   |
| 4    | 體能類社團     | 00004             | 【國中                                    |                |           | 0 / 20  | 無   |
| 5    | 學藝類社團     | 00005             | 【國中】                                   |                |           | 0 / 20  | 無   |
| 6    | 學藝類社團     | 00006             | 【國中                                    |                |           | 0 / 30  | 無   |
| 7    | 體能類社團     | 00007             | 【國中】                                   |                |           | 0 / 15  | 無   |
| 8    | 康樂類社團     | 00009             | 【國中】球                                  |                |           | 0 / 15  | 無   |
| 9    | 學藝類社團     | 00010             | 【國中】時                                  |                |           | 0 / 20  | 無   |
| 10   | 體能類社團     | 00012             | 【國中                                    |                |           | 0 / 24  | 無   |

| 新力        | 社團管理 瀏覽權                       | 回到舊版                      | 110(1) 💛 林              |                      | - 🔋 🕐                            | 智能客服     |
|-----------|--------------------------------|---------------------------|-------------------------|----------------------|----------------------------------|----------|
| 社國資料 社團一覽 | 線上選社                           |                           |                         |                      |                                  |          |
| 學生線上選社(分  | ▶發選社)                          |                           | 請選擇社園類別 ∨               | ]                    | 友輔列                              | 明日 確定 返回 |
| 目前選擇志願:1  | 說明:請選擇右邊的社團,系<br>文字框內容,選點社團後,系 | 統將自動填入左邊的文字構 統自動補入第一個空白的支 | 理中,若要更改社團<br>文字框,點選完成,I | ,請選點文字框7<br>請按右上角的「配 | 5邊的「重選」,<br>確定」 <mark>儲存。</mark> | 系統將清空    |
| 我的志願      |                                | 社團名稱                      |                         | 己選/全部(人)             | 己選/年級(人)                         | 己選/班級(人) |
| 01        | 康樂類社園<br>〇【國中】多媒               | 體數位傳播社 鄭楙築                |                         | 0/25                 | 0/不限                             | 0/不限     |
| 02        |                                |                           | P                       | 572                  |                                  | <u></u>  |
| 03        |                                |                           |                         |                      |                                  |          |
| 04        | ──                             | 国の国で第一                    | 日本に                     |                      |                                  |          |
| 05        | 11、/工/小川                       | <b>唄</b> 庁                | コクリ个工民                  | 割、追く                 | 伤化                               |          |
| 06        | ───」 揎 暹 「 ′                   | 10 / 個計厦                  | <b>貳,</b> 以存            | 站出市                  | 壁谊                               |          |
| 07        |                                |                           |                         | シントニノシへん             |                                  |          |
| 08        | —— 分發後2                        | 没月選人會                     | 土團。役                    | 过按键                  | 正迗                               |          |
| 10        | —— 山悠香                         | <b>怒</b> 來初旦7             | て避汁る                    | S*N口                 | 专士                               |          |
| 11        |                                | <b>另一年间心人上</b> 「          | コと江戸                    | ミルイレイ                | ゴル                               |          |
| 12        | ──, 就可.                        | 以張出系統                     | 充                       |                      |                                  |          |
| 13        |                                |                           |                         |                      |                                  |          |
| 14        |                                |                           |                         |                      |                                  |          |
| 15        |                                |                           |                         |                      |                                  |          |
|           |                                |                           |                         |                      |                                  |          |

友善列印確定

赵回

| ● 新北市立永平高級中學   從永平出發                                             | • ē × S                                                    | ) 歡迎光臨      | × +                  |                                                       |          |          |            |               |         |
|------------------------------------------------------------------|------------------------------------------------------------|-------------|----------------------|-------------------------------------------------------|----------|----------|------------|---------------|---------|
| $\leftrightarrow$ $\rightarrow$ C $\triangle$ $\triangleq$ esa.n | tpc.edu.tw                                                 | //main      |                      |                                                       | 34       | L.       |            | <b>0-</b> Q 🏠 | r 🗯 🕋 🗄 |
| 👖 應用程式 🍘 新分頁 🔇 新分                                                | ▶頁 💞 玩朋                                                    | 段網 - 専業投資理財 | 🧧 從 IE 匯入 🛛 🔓 Google |                                                       | 防災委托     | ۳        |            |               | 其他書籤    |
|                                                                  | 學生線上攝社(分發攝社)<br>日前選擇 主 頤 · 10 詳細 · 語選擇 去得的大圈,系統成自動情 λ 左得的文 |             |                      |                                                       |          |          | 初日 (確定) 返回 | $\supset$     | -       |
|                                                                  |                                                            | 我的          | り志願                  | 社園名稱                                                  | 己選/全部(人) | 己踝/在紹(人) | 己雜/班級(人)   |               |         |
|                                                                  | 01                                                         | 初級日語社       | 重選                   | 國中社團                                                  | 3/27     | 0/不限     | 0/不限       |               |         |
|                                                                  | 02                                                         | 桌遊社         | 重選                   |                                                       | 0/0      | 0/TR     | 0/711      |               |         |
|                                                                  | 03                                                         | 圖書館利用       | 重選                   |                                                       | 2/25     | 0/不限     | 0/不限       |               |         |
|                                                                  | 04                                                         | 自我探索小團體     | 重選                   |                                                       | 4/25     | 0/不限     | 0/不限       |               |         |
|                                                                  | 05                                                         | 生活手語        | 重選                   |                                                       | 18/21    | 1/不限     | 0/不限       |               |         |
|                                                                  | 06                                                         | 女生籃球社       | 重選                   |                                                       | 16/25    | 0/40     | 0/2        |               |         |
|                                                                  | 07                                                         | 桌球社         | 重選                   | <ul> <li>○ 至月17日 至 0000</li> <li>○ 軽用語 干悅坊</li> </ul> | 7/25     | 0/20     | 0/2        |               |         |
|                                                                  | 08                                                         | 熱舞社         | 重選                   | <ul> <li>○詩歌歡唱聖經故事 廣怡楓</li> </ul>                     | 0/16     | 0/11     | 0/2        |               |         |
|                                                                  | 09                                                         | 本土文化        | 重選                   | ○創意氣球社 屆恰楓                                            | 25/27    | 0/19     | 0/30       |               |         |
|                                                                  | 10                                                         | 樂活家         | 重選                   | ○程式設計 盧怡楓                                             | 31/25    | 1/13     | 0/2        |               |         |
|                                                                  |                                                            |             |                      | ○棒球社 王教臻                                              | 7/22     | 0/50     | 0/不限       |               |         |
|                                                                  |                                                            |             |                      | ○熱舞社 盧怡楓                                              | 15/25    | 1/20     | 0/2        |               |         |
|                                                                  |                                                            |             |                      | ○女生醫球社 邱順翌                                            | 4/25     | 0/25     | 0/不限       |               |         |
|                                                                  |                                                            |             |                      | ○ 寄幻魔術社 盧怡楓                                           | 26/26    | 0/不限     | 0/不限       |               |         |
|                                                                  |                                                            |             |                      | ○哈客文化社 謝春英                                            | 13/22    | 0/50     | 0/不限       |               |         |
|                                                                  |                                                            |             |                      | ○初級日語社 鄭雅婷                                            | 39/22    | 1/11     | 0/1        |               |         |
|                                                                  |                                                            |             |                      | ○東南亞文化語言體驗(印尼語) 陳祥                                    | 3/26     | 0/13     | 0/不限       |               |         |
|                                                                  |                                                            |             |                      | ○服務學習社(有時數) 盧怡楓                                       | 28/22    | 1/12     | 0/2        |               |         |
|                                                                  |                                                            |             |                      | ○ 桌球社 林柏佑                                             | 11/24    | 0/12     | 0/不限       |               |         |
|                                                                  |                                                            |             |                      | ○ 桌遊社   盧怡楓                                           | 46/24    | 1/12     | 0/不限       |               |         |
|                                                                  |                                                            |             |                      | ○ 圖書館利用 黃瀞儀                                           | 0/25     | 0/25     | 0/不限       |               |         |
|                                                                  |                                                            |             |                      | ○Powertech 盧怡楓                                        | 9/18     | 1/不限     | 0/不限       |               |         |
|                                                                  |                                                            |             |                      | ● 樂活家   盧怡楓                                           | 8/22     | 0/12     | 0/不限       |               |         |
|                                                                  |                                                            |             |                      | ○本土文化 盧怡視                                             | 8/24     | 0/13     | 0/不限       |               |         |
|                                                                  |                                                            |             |                      | ○ 歡樂游泳  盧怡楓                                           | 10/20    | 0/12     | 0/不限       |               |         |

🚱 🖬 💽 💽 🔄 🏹 👘 🚺

友善列印 確定 返回